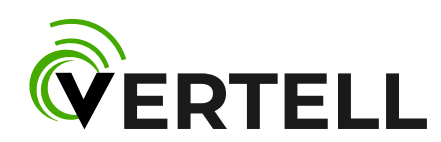

# Инструкция по настройке модемов и роутеров VERTELL серии VT-X

## Оглавление

| Оглавление2                                  |
|----------------------------------------------|
| Введение                                     |
| Роутер VT-X3Е настройка сети                 |
| Модемы VT-X1 и VT-X3U настройка сети3        |
| Настройка параметров устройствЗ              |
| Общая информация о состоянии сети4           |
| Настройка точки доступа APN5                 |
| Настройка параметров мобильной сети6         |
| Настройка параметров сети IPv47              |
| Конфигурация перенаправления портов7         |
| Прием и отправка SMS-сообщений8              |
| Выполнение USSD-команд                       |
| Режим настройки внешней антенны (юстировка)9 |
| Настройка сторожевого таймера10              |
| Настройка параметров системы10               |

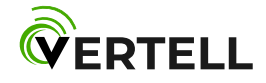

#### Введение

Инструкция настройки устройств Vertell VT-X1, VT-X3U, VT-X3E. Перед началом работы убедитесь, что оборудование смонтировано и подключено согласно инструкции по монтажу.

## Роутер VT-X3Е настройка сети

VERTELL VT-X3E - роутер для доступа в интернет через Ethrenet интерфейс. В случае если роутер подключен к персональному компьютеру, в настройках сетевой карты необходимо установить автоматическое получение IP адреса и DNS сервера.

При подключении к маршрутизатору, VT-X3E подключается в порт WAN маршрутизатора. Настройте WAN порт в режим автоматического получения IP адреса и DNS сервера. Для этого обратитесь к инструкции по эксплуатации вашего маршрутизатора.

#### Модемы VT-X1 и VT-X3U настройка сети

VERTELL VT-X1, VT-X3U — модемы для доступа в интернет через USB интерфейс. В операционных системах Windows (7, 10) для работы модема используется драйвер RNDIS. Драйвер является стандартным компонентом операционной системы, устанавливается операционной системой автоматически. Установка драйвера занимает несколько минут. Если модем подключен к маршрутизатору обратитесь к инструкции по эксплуатации используемого маршрутизатора.

Маршрутизаторы Keenetic Omni (KN-1410), Keenetic 4G (KN-1211) определяют модем автоматически. В маршрутизаторах Zyxel Keenetic Omni, Zyxel Keenetic 4G для настройки модема можно воспользоваться мастером настройки. На маршрутизаторе TP-Link TL-WR842N необходимо установить рабочий режим в режим 3G/4G роутера.

#### Настройка параметров устройств

Настройка устройств производится через WEB-интерфейс браузера. Рекомендуем использовать последнюю версию Chrome, Firefox или Yandex. Для доступа к WEB-интерфейсу в адресной строке браузера наберите адрес: 192.168.8.1. Откроется страница с общей информацией по устройству. В верхней части страницы расположена строка вкладок для настройки. Активная вкладка подсвечивается зеленым цветом.

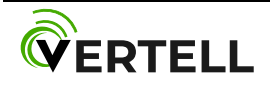

# Общая информация о состоянии сети

Во вкладке «Модем» отражена информация о состоянии сети, сим карты, идентификаторах модема. Данные обновляются каждые 15 секунд.

| VERTELL | Модем | <u>Точка доступа</u> | <u>Мобильная сеть</u>          | <u>Настройки IP</u> | Проброс портов | <u>SMS</u> | <u>USSD</u> | <u>Юстировка</u> | <u>Сторожевой таймер</u> | <u>Система</u> | Выход |
|---------|-------|----------------------|--------------------------------|---------------------|----------------|------------|-------------|------------------|--------------------------|----------------|-------|
|         |       | Mo                   | одем                           |                     |                |            |             |                  |                          |                |       |
|         |       | Стат                 | гус подключения                | :                   | Подключен      |            |             |                  |                          |                |       |
|         |       | SIM                  | карта:                         |                     | Готова         |            |             |                  |                          |                |       |
|         |       | Опе                  | ратор:                         |                     | MTS RUS MTS F  | RUS        |             |                  |                          |                |       |
|         |       | Mot                  | бильная сеть:                  |                     | 4G (LTE)       |            |             |                  |                          |                |       |
|         |       | Част                 | тота:                          |                     | LTE BAND 3     |            |             |                  |                          |                |       |
|         |       | IME                  | l:                             |                     | 8625060492598  | 859        |             |                  |                          |                |       |
|         |       | IMS                  | l:                             |                     | 2500128232322  | 23         |             |                  |                          |                |       |
|         |       | ICCI                 | D:                             |                     | 8970101172823  | 23323      |             |                  |                          |                |       |
|         |       | LAC                  | :                              |                     | -              |            |             |                  |                          |                |       |
|         |       | Иде                  | нтификатор соты                | 1:                  | 5026509        |            |             |                  |                          |                |       |
|         |       | Уро                  | <mark>вень сигнала, д</mark> Б | м:                  | -79            |            |             |                  |                          |                |       |
|         |       | Отн                  | ошение сигнал/ц                | ⊔ум, дБ:            | 10             |            |             |                  |                          |                |       |
|         |       | Cep                  | ийный номер:                   |                     |                |            |             |                  |                          |                |       |
|         |       | Вер                  | сия ПО:                        |                     | 8004           |            |             |                  |                          |                |       |

Уровень сигнала для LTE – RSSI, UMTS(3G) – RSCP, GSM – RXLEV. Отношение сигнал/шум для LTE – SINR, UMTS(3G) - EC/IO. Идентификатор соты – CellID. Данные обновляются каждые 10 секунд.

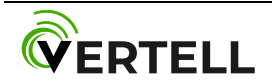

### Настройка точки доступа APN

Вкладка «Точка доступа» служит для установки параметров точки доступа оператора связи APN. Как правило для всех российских операторов APN устанавливается в автоматическом режиме и не требует внесения изменений. Можно задать метод аутентификации PAP/CHAP. По умолчанию, для большинства сим карт, аутентификации не требуется. При использовании специальных сим карт, например, сим карт виртуальных операторов, параметры APN, метода аутентификации и роуминга заполняются вручную. Данные предоставленных оператором. Нажмите кнопку «Сохранить» после внесения изменений.

Параметр «Режим IP» позволяет установить версию протокола IP, которую будет поддерживать модем: IPv4, IPv6 или совместная работа IPv4 и IPv6. Если оператор не требует изменить этот параметр, оставьте его без изменений. Для применения параметра «Режим IP» может потребоваться перезагрузка модема. Перезагрузить модем можно кнопкой «Перезагрузить» на вкладке «Система».

| VERTELL | Модем | Точка доступа | Мобильная сеть | <u>Настройки IP</u> | Проброс портов | <u>SMS</u> | <u>USSD</u> | <u>Юстировка</u> | <u>Сторожевой таймер</u> | <u>Система</u> | Выход |
|---------|-------|---------------|----------------|---------------------|----------------|------------|-------------|------------------|--------------------------|----------------|-------|
|---------|-------|---------------|----------------|---------------------|----------------|------------|-------------|------------------|--------------------------|----------------|-------|

| Точка доступа (APN):  |                  |  |
|-----------------------|------------------|--|
| Имя пользователя:     |                  |  |
| Пароль:               |                  |  |
| Метод аутентификации: | • Без            |  |
|                       | PAP              |  |
|                       | CHAP             |  |
|                       | PAP or CHAP      |  |
| Роуминг:              | • Автоматический |  |
|                       | Отключить        |  |
|                       | Включить         |  |
| Режим IP:             | ІРv4 и ІРv6      |  |
|                       | Только IPv4      |  |
|                       | Только IPv6      |  |

Если заполнены поля "имя пользователя" или "пароль", метод аутентификации не может быть указан "Без аутентификации". При изменении параметра "Режим IP" может потребоваться перезагрузка модема.

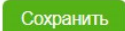

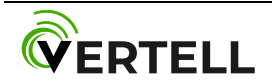

#### Настройка параметров мобильной сети

На вкладке «Мобильная сеть» можно изменить тип сети 2G/3G/4G и задать частоты. Когда параметру «режим сети» установлено значение «автоматически», модем выбирает наилучшую сеть. Если параметр «Режим сети» изменить на «только LTE», модем будет подключаться только к сети LTE. Аналогичным образом можно установить частоты, с которыми будет работать модем. Для применения параметров нажмите кнопку «Сохранить», новые параметры вступят в силу через 5 – 10 секунд. Проверить состояние подключения, режим сети и частоты можно на вкладке «Модем».

| VERTELL | <u>Модем</u> | <u>Точка достуг</u> | па Мобильная сеть             | Настройки IP    | Проброс портов  | <u>SMS</u> | <u>USSD</u> | <u>Юстировка</u> | Сторожевой таймер | <u>Система</u> | <u>Выход</u> |
|---------|--------------|---------------------|-------------------------------|-----------------|-----------------|------------|-------------|------------------|-------------------|----------------|--------------|
|         |              |                     |                               |                 |                 |            |             |                  |                   |                |              |
|         |              | Ν                   | Лобильная с                   | еть             |                 |            |             |                  |                   |                |              |
|         |              | P                   | ежим сети:                    |                 | • Автоматиче    | еский      |             |                  |                   |                |              |
|         |              |                     |                               |                 | Только GSN      | N          |             |                  |                   |                |              |
|         |              |                     |                               |                 | Только UM       | TS         |             |                  |                   |                |              |
|         |              |                     |                               |                 | Только LTE      |            |             |                  |                   |                |              |
|         |              | ч                   | lастоты GSM                   |                 |                 |            |             |                  |                   |                |              |
|         |              | G                   | SM 900 (B8):                  |                 | <b>V</b>        |            |             |                  |                   |                |              |
|         |              | G                   | SM 1800 (B3):                 |                 |                 |            |             |                  |                   |                |              |
|         |              | ч                   | астоты UMTS                   |                 |                 |            |             |                  |                   |                |              |
|         |              | U                   | IMTS 900 (B8):                |                 |                 |            |             |                  |                   |                |              |
|         |              | U                   | IMTS 2100 <mark>(B1</mark> ): |                 | <b>S</b>        |            |             |                  |                   |                |              |
|         |              | ч                   | астоты LTE                    |                 |                 |            |             |                  |                   |                |              |
|         |              | Ľ                   | TE FDD 2100 (B1):             |                 |                 |            |             |                  |                   |                |              |
|         |              | Ľ                   | TE FDD 1800 (B3):             |                 |                 |            |             |                  |                   |                |              |
|         |              | Ľ                   | TE FDD 2600 (B7):             |                 |                 |            |             |                  |                   |                |              |
|         |              | Ľ                   | TE FDD 900 (B8):              |                 |                 |            |             |                  |                   |                |              |
|         |              | Ľ                   | TE FDD 800 (B20):             |                 |                 |            |             |                  |                   |                |              |
|         |              | Ľ                   | TE FDD 700 (B28A):            |                 |                 |            |             |                  |                   |                |              |
|         |              | Ľ                   | TE TDD 2600 (B38):            |                 |                 |            |             |                  |                   |                |              |
|         |              | Ľ                   | TE TDD 2300 (B40):            |                 | <b>S</b>        |            |             |                  |                   |                |              |
|         |              | Ľ                   | TE TDD 2500 (B41):            |                 |                 |            |             |                  |                   |                |              |
|         |              | C                   | Выбрать все частоты           | Снять выделение |                 |            |             |                  |                   |                |              |
|         |              | ĸ                   | ак минимим одна               |                 | HA GUTL PRANUER | а Если     | R DOV       |                  | бран              |                |              |

как минимум одна из частот должна овпъ включена. соли в режиме сети выоран конкретный стандарт (только GSM, UMTS(3G) или LTE), то одна из частот для этого стандарта, как минимум, должна быть включена.

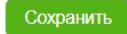

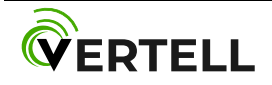

### Настройка параметров сети IPv4

Вкладка «Настройки IP» позволяет изменить IP-адрес устройства, маску сети, диапазон IPадресов, выдаваемых устройствам из локальной сети. Для применения настроек нажмите кнопку «Сохранить и перезагрузить».

| VERTELL | <u>Модем</u> | <u>Точка доступа</u> | Мобильная сеть | <u>Настройки IP</u> | <u>Проброс портов</u> | <u>SMS</u> | <u>USSD</u> | <u>Юстировка</u> | <u>Сторожевой таймер</u> | <u>Система</u> | <u>Выход</u> |
|---------|--------------|----------------------|----------------|---------------------|-----------------------|------------|-------------|------------------|--------------------------|----------------|--------------|
|         |              | 11-                  | and a Your ID  |                     |                       |            |             |                  |                          |                |              |
|         |              | на                   | строики ір     |                     |                       |            |             |                  |                          |                |              |
|         |              | IP a                 | дрес:          |                     | 192.168.8.1           |            |             |                  |                          |                |              |
|         |              | Mac                  | ска сети:      |                     | 255.255.255.0         |            |             |                  |                          |                |              |
|         |              | Сер                  | вер DHCP       |                     |                       |            |             |                  |                          |                |              |
|         |              | Нач                  | альный адрес:  |                     | 192.168.8.10          |            |             |                  |                          |                |              |
|         |              | Кон                  | ечный адрес:   |                     | 192.168.8.250         |            |             |                  |                          |                |              |
|         |              |                      |                |                     |                       |            |             |                  |                          |                |              |
|         |              |                      |                | Сохран              | ить и перезагруз      | ить        |             |                  |                          |                |              |

#### Конфигурация перенаправления портов

На вкладке «Проброс портов» можно перенаправить трафик с заданного порта или диапазона портов с внешнего адреса устройства на адрес выбранного устройства в локальной сети. Для применения настроек нажмите кнопку «Сохранить».

|  |                                              | Г                                                 | Троброс по                                               | ортов                                                       |                                    |   |  |
|--|----------------------------------------------|---------------------------------------------------|----------------------------------------------------------|-------------------------------------------------------------|------------------------------------|---|--|
|  | TCP/UDP                                      | Внешний<br>порт                                   | Внутренний<br>порт                                       | Внутренний IP<br>адрес                                      |                                    |   |  |
|  |                                              |                                                   |                                                          |                                                             | Добавить                           |   |  |
|  | Возможно пр<br>двоеточие. П<br>диапазонов д. | обрасывать ди<br>ример: внешни<br>1я внешних и вн | апазон портов. Д<br>ие порты 80:100,<br>нутренних портов | Іля задания диапоз<br>внутренние порть<br>должны совпадать. | она используйте<br>1 90:110. Длинь | 2 |  |
|  |                                              |                                                   | Сохранит                                                 | ь                                                           |                                    |   |  |
|  |                                              |                                                   |                                                          |                                                             |                                    |   |  |
|  |                                              |                                                   |                                                          |                                                             |                                    |   |  |
|  |                                              |                                                   |                                                          |                                                             |                                    |   |  |

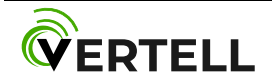

# Прием и отправка SMS-сообщений

На вкладке «SMS» можно отравлять или принимать SMS-сообщения. Поддерживаются символы русского и английского языка. Максимальная длина отправляемого сообщения – 70 символов.

| VERTELL | <u>Модем</u> | <u>Точка доступа</u> | <u>Мобильная сеть</u> | <u>Настройки IP</u>          | <u>Проброс портов</u> | SMS USS   | <u> Юстировка</u> | <u>Сторожевой таймер</u> | <u>Система</u> | <u>Выход</u> |
|---------|--------------|----------------------|-----------------------|------------------------------|-----------------------|-----------|-------------------|--------------------------|----------------|--------------|
|         |              |                      |                       |                              |                       |           |                   |                          |                |              |
|         |              | SN                   | IS                    |                              |                       |           |                   |                          |                |              |
|         |              | Bxo                  | дящие SMS             |                              |                       |           |                   |                          |                |              |
|         |              | Нет                  | входящих сообц        | ц <mark>ени</mark> й.        |                       |           |                   |                          |                |              |
|         |              |                      |                       |                              |                       | бновить   | Удалить все 9     | SMS                      |                |              |
|         |              | Отп                  | равить SMS            |                              |                       |           |                   |                          |                |              |
|         |              | How                  | ер телефона:          |                              |                       |           |                   |                          |                |              |
|         |              | Тек                  | т сообщения:          |                              |                       |           |                   |                          |                |              |
|         |              |                      |                       |                              |                       |           |                   |                          |                |              |
|         |              |                      |                       |                              |                       |           |                   | //                       |                |              |
|         |              |                      |                       |                              |                       |           |                   |                          |                |              |
|         |              | Мак                  | симальная длина SI    | MS - 70 <mark>символо</mark> | ов. Номер телефона    | в формате | +7.               |                          |                |              |
|         |              |                      |                       | 1                            | Отравить              |           |                   |                          |                |              |

#### Выполнение USSD-команд

На вкладке «USSD» можно отправлять USSD-команды сотовому оператору.

| VERTELL | <u>Модем</u> | <u>Точка доступа</u> | <u>Мобильная сеть</u>           | <u>Настройки IP</u> | <u>Проброс портов</u> | <u>SMS</u> USS | <u>Юстировка</u> | <u>Сторожевой таймер</u> | <u>Система</u> | <u>Выход</u> |
|---------|--------------|----------------------|---------------------------------|---------------------|-----------------------|----------------|------------------|--------------------------|----------------|--------------|
|         |              | US                   | SD                              |                     |                       |                |                  |                          |                |              |
|         |              | USS                  | D команда:<br>жиме сети "Только | ITE" USSD roma      |                       | NOTCH          |                  |                          |                |              |
|         |              | 0 pc                 |                                 |                     | Отравить              |                |                  |                          |                |              |
|         |              |                      |                                 |                     |                       |                |                  |                          |                |              |

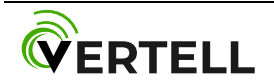

## Режим настройки внешней антенны (юстировка)

На вкладке «Юстировка» отображены параметры сигнала для определения точного направления внешней антенны при ее использовании. В процессе юстировки учитываются два параметра: уровень сигнала и отношение сигнал/шум. Медленно поворачивая антенну вокруг кронштейна необходимо добиться максимального значения уровня сигнала. Затем, для более точной настройки, добиться максимального отношения сигнал/шум. Настройка может проводиться как в горизонтальной, так и в вертикальной плоскостях антенны.

|  | VERTELL | <u>Модем</u> | <u>Точка доступа</u> | Мобильная сеть | <u>Настройки IP</u> | <u>Проброс портов</u> | <u>SMS</u> | <u>USSD</u> | Юстировка | <u>Сторожевой таймер</u> | <u>Система</u> | Выход |
|--|---------|--------------|----------------------|----------------|---------------------|-----------------------|------------|-------------|-----------|--------------------------|----------------|-------|
|--|---------|--------------|----------------------|----------------|---------------------|-----------------------|------------|-------------|-----------|--------------------------|----------------|-------|

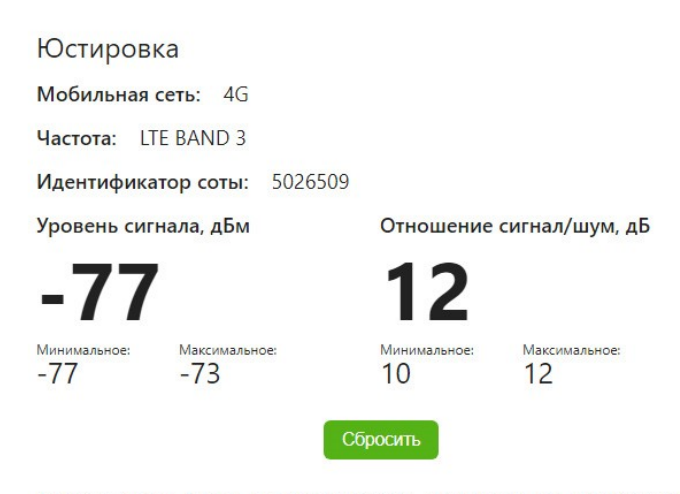

Значение уровня сигнала является первичным показателем для настройки антенны. Отношение сигнал/шум является дополнительным показателем тонкой настройки. В процессе юстировки необходимо получить максимальное значение уровня сигнала, а затем максимальное отношение сигнал/шум. Для 2G сетей отношение сигнал/шум не измеряется. Данные обновляются с периодом раз в секунду.

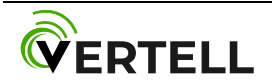

### Настройка сторожевого таймера

Сторожевой таймер используется для автоматической перезагрузки устройства в случае потери устройством доступа в интернет. Проверка доступности интернет соединения происходит с заданным периодом опроса. Каждый раз устройство выполняет установленное количество запросов с целю проверки доступности проверяемого IP адреса. Если адрес не доступен устройство перезагружается. Использование данной функции не является обязательным. Модемы и роутеры Vertell успешно работают в штатном режиме без зависаний.

| RTELL | <u>Модем</u> | <u>Точка доступа</u> | <u>Мобильная сеть</u> | <u>Настройки IP</u> | <u>Проброс портов</u> | <u>SMS</u> | <u>USSD</u> | <u>Юстировка</u> | <u>Сторожевой таймер</u> | <u>Система</u> | <u>Выход</u> |
|-------|--------------|----------------------|-----------------------|---------------------|-----------------------|------------|-------------|------------------|--------------------------|----------------|--------------|
|       |              | 6-                   | v                     | 0                   |                       |            |             |                  |                          |                |              |
|       |              | CT                   | орожевои              | гаимер              |                       |            |             |                  |                          |                |              |
|       |              | Вкл                  | ючить таймер:         |                     |                       |            |             |                  |                          |                |              |
|       |              | Пер                  | оиод опроса, мин      | r:                  | 1                     |            |             |                  |                          |                |              |
|       |              | Кол                  | ичество запросс       | B:                  | 4                     |            |             |                  |                          |                |              |
|       |              | Про                  | оверяемый IP адр      | bec:                | 8.8.8                 |            |             |                  |                          |                |              |
|       |              |                      |                       |                     |                       |            |             |                  |                          |                |              |
|       |              |                      |                       | Coxpar              | ить и перезагрузи     | пъ         |             |                  |                          |                |              |
|       |              |                      |                       |                     |                       |            |             |                  |                          |                |              |

#### Настройка параметров системы

На вкладке «Система» можно задать или изменить пароль администратора. Выполнить перезагрузку модема или сброс модема до заводских настроек.

| VERTELL | <u>Модем</u> | <u>Точка доступа</u> | <u>Мобильная сеть</u>                                    | <u>Настройки IP</u>                             | <u>Проброс портов</u>                               | <u>SMS</u>        | <u>USSD</u>         | Юстировка                      | <u>Сторожевой таймер</u> | Система | <u>Выход</u> |
|---------|--------------|----------------------|----------------------------------------------------------|-------------------------------------------------|-----------------------------------------------------|-------------------|---------------------|--------------------------------|--------------------------|---------|--------------|
|         |              | Си                   | стема                                                    |                                                 |                                                     |                   |                     |                                |                          |         |              |
|         |              | Пар                  | оль администрат                                          | гора:                                           |                                                     |                   |                     |                                |                          |         |              |
|         |              | Tpet                 | бовать пароль дл                                         | <mark>1я в</mark> хода:                         |                                                     |                   |                     |                                |                          |         |              |
|         |              | Для<br>Пуст<br>потр  | изменения парол:<br>ое поле не измеі<br>ебуется перепрош | я администратс<br>нит пароль. В<br>ивка модема. | ора введите новый<br>случае, если паро<br>Сохранить | паролі<br>ль адмі | ь и наж<br>инистрат | кмите "сохран<br>тора будет за | ить".<br>ібыт,           |         |              |
|         |              |                      |                                                          |                                                 | Перезагру:                                          | зить              | Сброи               | сить до заводс                 | ких                      |         |              |

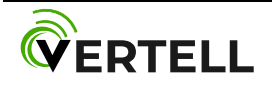